## **Dell G3 15**

Настройки и технические характеристики

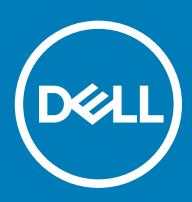

## Примечания, предостережения и предупреждения

- () ПРИМЕЧАНИЕ: Пометка ПРИМЕЧАНИЕ указывает на важную информацию, которая поможет использовать данное изделие более эффективно.
- ☐ ПРЕДОСТЕРЕЖЕНИЕ: Пометка ПРЕДОСТЕРЕЖЕНИЕ указывает на потенциальную опасность повреждения оборудования или потери данных и подсказывает, как этого избежать.
- ▲ ПРЕДУПРЕЖДЕНИЕ: Пометка ПРЕДУПРЕЖДЕНИЕ указывает на риск повреждения оборудования, получения травм или на угрозу для жизни.

© Корпорация Dell или ее дочерние компании, 2018. Все права защищены. Dell, EMC и другие товарные знаки являются товарными знаками корпорации Dell Inc. или ее дочерних компаний. Другие товарные знаки могут быть товарными знаками соответствующих владельцев.

## Содержание

| 1 Настройте компьютер                              | 4  |
|----------------------------------------------------|----|
| 2 Создание USB-диска восстановления для Windows    | 6  |
| 3 Виды                                             | 7  |
| Вид слева                                          |    |
| Правый                                             | 8  |
| Дисплей                                            |    |
| Базовое представление                              | 9  |
| Нижняя панель                                      |    |
| 4 Технические характеристики                       | 11 |
| Модель компьютера                                  |    |
| Размеры и масса                                    |    |
| Сведения о системе                                 | 11 |
| Операционная система                               | 11 |
| Оперативная память                                 |    |
| Память Intel Optane (опционально)                  |    |
| Порты и разъемы                                    |    |
| Связь                                              | 13 |
| Модуль беспроводной связи                          |    |
| Камера                                             |    |
| Video (Видео)                                      |    |
| Audio                                              | 14 |
| При хранении                                       |    |
| Устройство чтения карт памяти                      |    |
| Клавиатура                                         |    |
| Сенсорная панель                                   | 15 |
| Жесты сенсорной панели                             | 15 |
| Адаптер питания                                    |    |
| Аккумулятор                                        | 16 |
| Дисплей                                            |    |
| Условия эксплуатации компьютера                    |    |
| 5 Сочетания клавиш                                 | 18 |
| 6 Справка и обращение в компанию Dell              | 20 |
| Материалы для самостоятельного разрешения вопросов | 20 |
| Обращение в компанию Dell                          | 21 |

## Настройте компьютер

1 Подключите адаптер питания и нажмите на кнопку питания.

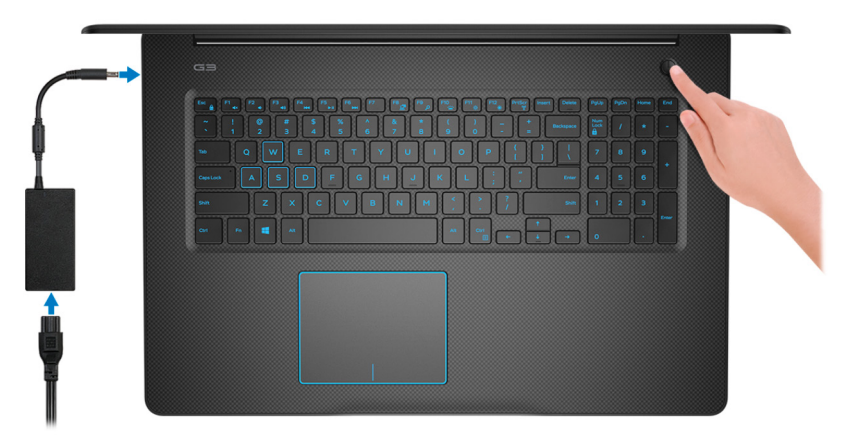

- **ПРИМЕЧАНИЕ:** Для экономии заряда аккумулятор может перейти в энергосберегающий режим. Чтобы включить компьютер, подключите адаптер питания и нажмите кнопку питания.
- Завершите настройку операционной системы.

#### Для Ubuntu:

2

Для завершения установки следуйте инструкциям на экране.

#### Для Windows:

Для завершения установки следуйте инструкциям на экране. Во время настройки следуйте приведенным далее рекомендациям Dell.

- Подключитесь к сети, чтобы получать обновления Windows.
  - ПРИМЕЧАНИЕ: Если вы подключаетесь к защищенной беспроводной сети, при появлении соответствующего запроса введите пароль доступа.
- Если компьютер подключен к Интернету, войдите в систему с помощью существующей учетной записи Майкрософт (либо создайте новую). Если компьютер не подключен к Интернету, создайте автономную учетную запись.
  - На экране Support and Protection (Поддержка и защита) введите свои контактные данные.
- 3 Найдите и используйте приложения Dell в меню «Пуск» Windows (рекомендуется).

## Таблица 1. Найдите приложения Dell

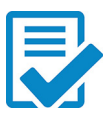

Регистрация продукта Dell

Регистрация компьютера в Dell.

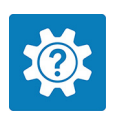

Справка и поддержка Dell

Доступ к справке и поддержке для вашего компьютера.

#### SupportAssist

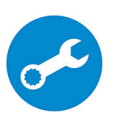

Заблаговременная проверка работоспособности аппаратного и программного обеспечения компьютера.

() ПРИМЕЧАНИЕ: Чтобы продлить гарантию или повысить ее уровень, нажмите дату окончания гарантийного срока в SupportAssist.

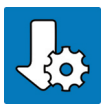

#### Dell Update

Установка критически важных исправлений и драйверов устройств по мере появления новых версий.

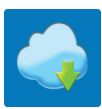

## Dell Digital Delivery

Загрузка приложений, включая приобретенные программы, не предустановленные на компьютере.

4 Создайте диск восстановления для Windows.

## () ПРИМЕЧАНИЕ: Рекомендуется создать диск восстановления для поиска и устранения возможных неполадок Windows.

Дополнительные сведения см. в разделе Создание USB-накопителя восстановления для Windows.

## Создание USB-диска восстановления для Windows

Создайте диск восстановления для поиска и устранения неполадок, которые могут возникнуть при работе с Windows. Для создания диска восстановления требуется флэш-накопитель USB объемом не менее 16 Гбайт.

- () ПРИМЕЧАНИЕ: Этот процесс может занять до 1 часа.
- ПРИМЕЧАНИЕ: В некоторых версиях Windows последовательность действий может отличаться от описанной ниже. Новейшие инструкции см. на сайте поддержки корпорации Майкрософт.
- 1 Подключите флэш-накопитель USB к компьютеру.
- 2 В поле поиска Windows введите Восстановление.
- 3 В списке результатов поиска выберите Создание диска восстановления. Если на экране появится окно Контроль учетных записей пользователей,
- 4 нажмите Да, чтобы продолжить процедуру.

В открывшемся окне Диск восстановления

- 5 выберите Выполнить резервное копирование системных файлов на диск восстановления и нажмите Далее.
- 6 Выберите **Флэш-накопитель USB** и нажмите **Далее**.

Система предупредит о том, что все данные, находящиеся на флэш-накопителе USB, будут удалены.

- 7 Нажмите кнопку Создать.
- 8 Нажмите Готово.

Дополнительные сведения о переустановке Windows с помощью USB-накопителя восстановления см. в разделе Поиск и устранение неисправностей в Руководстве по обслуживанию вашего продукта на странице www.dell.com/support/ manuals.

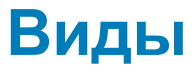

## Вид слева

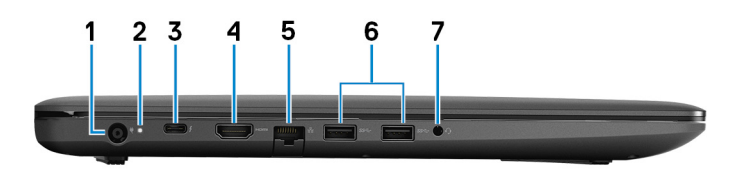

#### 1 Порт адаптера питания

Подключение адаптера питания для работы компьютера от электросети и зарядки аккумулятора.

## 2 Индикатор состояния аккумулятора/индикатор активности жесткого диска

Отображает состояние заряда аккумулятора или активность жесткого диска.

## ПРИМЕЧАНИЕ: Чтобы переключить отображение состояния аккумулятора на отображение активности жесткого диска и наоборот, нажмите клавиши Fn+H.

#### Индикатор активности жесткого диска

Загорается при операциях чтения или записи жесткого диска.

## ПРИМЕЧАНИЕ: Индикатор активности жесткого диска есть только на компьютерах, поставляемых с жестким диском.

#### Индикатор состояния аккумулятора

Отображает состояние заряда аккумулятора.

Белый непрерывный — подключен адаптер питания, заряд аккумулятора более 5%.

Желтый — компьютер работает от аккумулятора, заряд которого составляет менее 5%.

#### Не горит

- Адаптер питания подключен и аккумулятор полностью заряжен.
- Компьютер работает от аккумулятора, заряд аккумулятора более 5%.
- Компьютер в режиме ожидания, гибернации или выключен.

## 3 Порт Thunderbolt 3 (USB Туре-С) (опционально)

Поддержка USB 3.1 Gen 2, DisplayPort 1.2, Thunderbolt 3. Также обеспечивает подключение к внешнему дисплею с помощью адаптера дисплея.

Обеспечивает передачу данных на скорости до 10 Гбит/с для USB 3.1 Gen 2 и до 40 Гбит/с для Thunderbolt 3.

## () ПРИМЕЧАНИЕ: Для подключения стандартных устройств USB и DisplayPort необходимы адаптеры (приобретаются отдельно).

4 Порт HDMI

Используется для подключения телевизора или другого устройства с поддержкой HDMI. Обеспечивает вывод видео и звука.

#### 5 Сетевой порт

Подсоедините кабель Ethernet (RJ45) от маршрутизатора или широкополосного модема для обеспечения доступа в локальную сеть или сеть Интернет.

## 6 Два порта USB 3.1 Gen 1

Служат для подключения периферийных устройств, таких как внешние накопительные устройства и принтеры. Обеспечивает передачу данных со скоростью до 5 Гбит/с.

#### 7 Разъем для наушников

Подключение наушников или гарнитуры (оборудованной наушниками и микрофоном).

## Правый

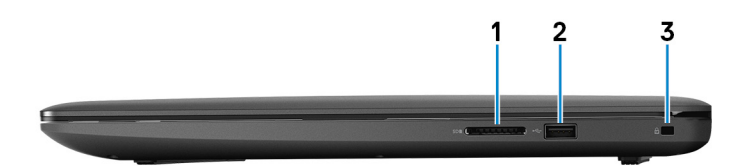

#### 1 Слот для карты SD

Служит для считывания данных с карт памяти SD и записи на них.

#### 2 Порт USB 2.0

Служат для подключения периферийных устройств, таких как внешние накопительные устройства и принтеры. Обеспечивает передачу данных со скоростью до 480 Мбит/с.

#### 3 Гнездо защитного кабеля (замок Noble)

Используется для присоединения защитного кабеля, который позволяет предотвратить несанкционированное перемещение компьютера.

## Дисплей

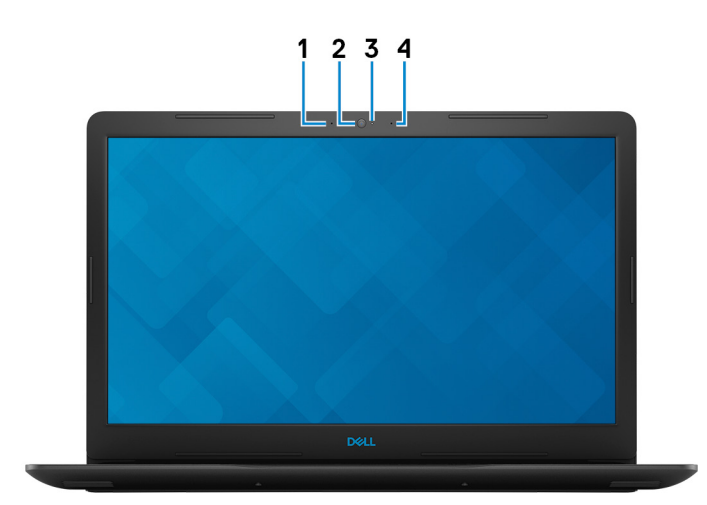

#### 1 Левый микрофон

Обеспечивает цифровой ввод звука для записи аудио и голосовых вызовов.

#### 2 Камера

Позволяет участвовать в видеочате, снимать фото и видео.

#### 3 Индикатор состояния камеры

Светится, когда используется камера.

4 Правый микрофон

Обеспечивает цифровой ввод звука для записи аудио и голосовых вызовов.

## Базовое представление

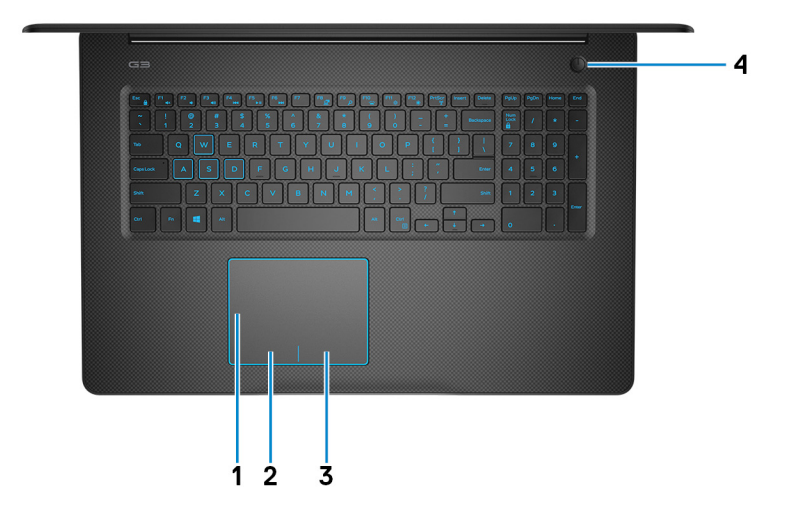

#### 1 Сенсорная панель

Проведите пальцем по сенсорной панели, чтобы переместить указатель мыши. Коснитесь, чтобы выполнить щелчок левой кнопкой мыши. Коснитесь двумя пальцами, чтобы выполнить щелчок правой кнопкой мыши.

#### 2 Область щелчка левой кнопкой мыши

Нажмите, чтобы выполнить щелчок левой кнопкой мыши.

#### 3 Область щелчка правой кнопкой мыши

При нажатии выполняется щелчок правой кнопкой мыши.

#### 4 Кнопка питания с дополнительным устройством считывания отпечатков пальцев

При нажатии включает компьютер, если он выключен, находится в спящем режиме или в режиме гибернации.

Когда компьютер включен, нажмите кнопку питания, чтобы перевести компьютер в спящий режим; удерживайте нажатой кнопку питания в течение четырех секунд для принудительного завершения работы компьютера.

Если кнопка питания оснащена устройством распознавания отпечатков пальцев, для входа в систему приложите палец к кнопке питания.

ПРИМЕЧАНИЕ: Прежде чем использовать устройство распознавания отпечатков пальцев, настройте его в Windows, чтобы ваш отпечаток пальца распознавался как секретный пароль для входа в систему. Дополнительные сведения см. на странице www.dell.com/support/windows. () ПРИМЕЧАНИЕ: В Windows можно настроить поведение кнопки питания. Дополнительную информацию см. в разделе *Я и мой компьютер Dell* по адресу www.dell.com/support/manuals.

## Нижняя панель

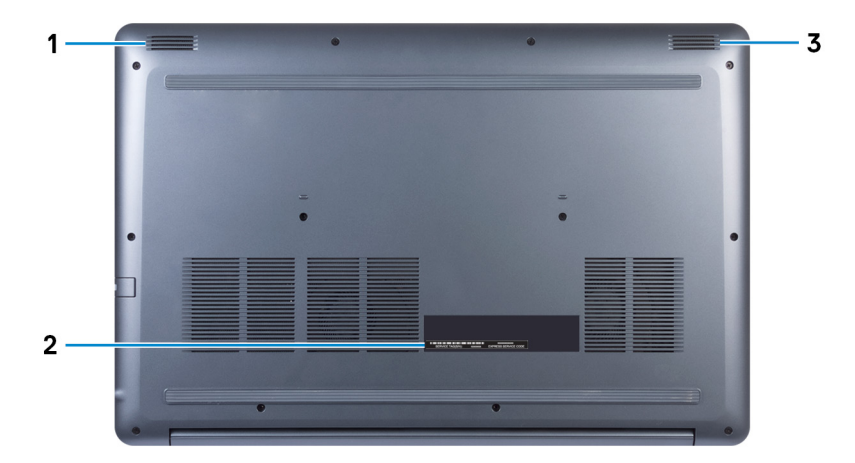

#### 1 Левый динамик

Используется для воспроизведения звука.

#### 2 Наклейка метки обслуживания

Метка обслуживания представляет собой уникальный буквенно-цифровой идентификатор, который позволяет техническим специалистам Dell идентифицировать компоненты аппаратного обеспечения компьютера и получать доступ к информации о гарантии.

## 3 Правый динамик

Используется для воспроизведения звука.

## Технические характеристики

## Модель компьютера

Dell G3 3579

## Размеры и масса

# Таблица 2. Размеры и масса 22,7 мм (0,89 дюйма) Высота 22,7 мм (0,89 дюйма) Ширина 380 мм (15 дюймов) Глубина 258 мм (10,16 дюйма) Вес (средн.) 2,35 кг (5,18 фунта)

ПРИМЕЧАНИЕ: Вес компьютера может отличаться в зависимости от заказанной конфигурации и особенностей производства.

## Сведения о системе

#### Таблица 3. Сведения о системе

Процессор

Набор микросхем

Intel Core i5/i7 восьмого поколения

Набор микросхем для мобильных ПК Intel HM370

## Операционная система

- Windows 10 Домашняя (64-разрядная)
- Windows 10 Профессиональная (64-разрядная)
- Информация по OC Ubuntu

## Оперативная память

#### Таблица 4. Технические характеристики памяти

Слоты

Тип

Два слота SODIMM

Двухканальная память DDR4

| Быстродействие                 | 2 666 МГц               |
|--------------------------------|-------------------------|
| Поддерживаемые конфигурации:   |                         |
| На каждый разъем модуля памяти | 4 ГБ, 8 ГБ и 16 ГБ      |
| Общая память                   | 4, 8, 12, 16 и 32 Гбайт |

## Память Intel Optane (опционально)

## () ПРИМЕЧАНИЕ: Память Intel Optane поддерживается на компьютерах, которые отвечают следующим требованиям:

- процессор 7-го поколения или выше Intel® Core i3/i5/i7;
- 64-разрядная версия Windows 10 или более поздняя версия (Anniversary Update);
- драйвер Intel Rapid Storage Technology версии 15.9 или выше;

#### Таблица 5. характеристики памяти Intel Optane.

| Интерфейс                   | PCle 3x2, NVMe 1.1                    |
|-----------------------------|---------------------------------------|
| Разъем                      | Разъем для платы М.2 (2280)           |
| Поддерживаемые конфигурации | <ul><li>16 ГБ</li><li>32 ГБ</li></ul> |

## () ПРИМЕЧАНИЕ: Память Intel Optane используется в качестве ускорителя подсистемы хранения данных. Она не заменяет DRAM и не увеличивает емкость оперативной памяти компьютера.

## Порты и разъемы

#### Таблица 6. Внешние порты и разъемы

| Внешние     |                                                                                                    |
|-------------|----------------------------------------------------------------------------------------------------|
| Сеть        | Один порт RJ-45                                                                                                    |
| USB         | <ul> <li>Два порта USB 3.1 Gen 1</li> <li>Один порт USB 2.0</li> <li>Один порт Thunderbolt 3 (опционально)</li> </ul> |
| Аудио/Видео | <ul> <li>Один порт HDMI 2.0</li> <li>Один комбинированный разъем для гарнитуры<br/>(наушники и микрофон)</li> </ul>   |

#### Таблица 7. Встроенные порты и разъемы

## Встроенные

Карта М.2

- Один разъем М.2 для комбинированной платы 2230 Wi-Fi и Bluetooth
- Один разъем М.2 для твердотельного накопителя 2280

## Связь

#### Таблица 8. Поддерживаемые стандарты связи

Ethernet

Wireless (Беспроводная связь)

встроенный в системную плату Ethernet-контроллер 10/100/1000 Мбит/с

- Wi-Fi 802.11ac
- Bluetooth 4.1
- Bluetooth 5.0

## Модуль беспроводной связи

#### Таблица 9. Технические характеристики модуля беспроводной связи

| Скорость передачи<br>данных        | До 150 Мбит/с                                                                                              | До 433 Мбит/с                                                                                              | До 867 Мбит/с                                                                                      |
|------------------------------------|----------------------------------------------------------------------------------------------------|----------------------------------------------------------------------------------------------------|----------------------------------------------------------------------------------------------------|
| Поддерживаемые<br>диапазоны частот | Только 2,4 ГГц                                                                                             | Два диапазона —<br>2,4/5 ГГц                                                                               | Два диапазона — 2,4/5 ГГц                                                                          |
| Шифрование                         | <ul> <li>64-и 128-<br/>разрядный<br/>алгоритм WEP</li> <li>СКІР</li> <li>ТКІР</li> <li>АЕS-ССМР</li> </ul> | <ul> <li>64-и 128-<br/>разрядный<br/>алгоритм WEP</li> <li>СКІР</li> <li>ТКІР</li> <li>AES-CCMP</li> </ul> | <ul> <li>64- и 128-разрядный алгоритм WEP</li> <li>CKIP</li> <li>TKIP</li> <li>AES-CCMP</li> </ul> |

## Камера

#### Таблица 10. Технические характеристики камеры

Разрешение

• Фото: 1280 x 720 пикселей

74 градуса

• Видео: 1280 × 720 с частотой 30 кадров/с

Угол обзора по диагонали

## Video (Видео)

## Таблица 11. Технические характеристики видеосистемы

|                       | Контроллер                                                                                               | Оперативная память  |  |
|-----------------------|----------------------------------------------------------------------------------------------------|---------------------|--|
| Встроенный контроллер | Не применимо                                                                                             | Не применимо        |  |
| На отдельной плате    | <ul> <li>NVIDIA GeForce GTX 1060 с технологией Мах-Q</li> <li>NVIDIA GeForce GTX 1050/1050 Ti</li> </ul> | • 6 Гбайт<br>• 4 ГБ |  |

## Audio

#### Таблица 12. Технические характеристики аудиосистемы

| Контроллер     | Realtek ALC3204 c $\Pi O$ Waves MaxxAudio Pro |
|----------------|-----------------------------------------------|
| Динамики       | Два                                           |
| Выход динамика |                                               |
| Средняя        | 2 Вт                                          |
| Максимальная   | 2,5 Вт                                        |
| Микрофон       | Двойные направленные микрофоны                |

## При хранении

#### Таблица 13. Технические характеристики подсистемы хранения данных

| Тип                                               | Интерфейс                      | Емкость   |
|---------------------------------------------------|--------------------------------|-----------|
| Один 2,5-дюймовый жесткий диск                    | SATA, <b>до 6 Гбит/с</b>       | До 2 ТБ   |
| Один 2,5-дюймовый твердотельный<br>гибридный диск | SATA, <b>до 6 Гбит/с</b>       | До 1 ТБ   |
| Один твердотельный накопитель М.<br>2 2280        | PCle 3 <b>х4, до 32 Гбит/с</b> | До 512 ГБ |

## Устройство чтения карт памяти

#### Таблица 14. Технические характеристики устройства чтения карт памяти

Тип

Поддерживаемые карты

Один слот SD-card

- Kapta Secure Digital (SD)
- Kapta Multimedia (MMC)

## Клавиатура

#### Таблица 15. Технические характеристики клавиатуры

Тип

Клавиши быстрого доступа

- Стандартная клавиатура
- Клавиатура с подсветкой (заказывается дополнительно)

На некоторых клавишах на клавиатуре изображены два символа. Эти клавиши могут использоваться для ввода различных символов и для выполнения дополнительных функций. Чтобы ввести альтернативный символ, нажмите Shift и соответствующую клавишу. Чтобы выполнить

дополнительную функцию, нажмите Fn и соответствующую клавишу.

- ПРИМЕЧАНИЕ: Нажмите клавиши Fn+ESC для переключения между двумя основными режимами функциональных клавиш (F1–F12): режимом клавиш управления мультимедиа и режимом функциональных клавиш.
- ПРИМЕЧАНИЕ: Определить основное поведение функциональных клавиш (F1-F12) можно, изменив параметр Поведение функциональных клавиш в программе настройки BIOS.

Сочетания клавиш

## Сенсорная панель

| Таблица | 16. | Сенсорная | панель |
|---------|-----|-----------|--------|
|---------|-----|-----------|--------|

| Разреше | ние:          |                         |
|---------|---------------|-------------------------|
| П       | о горизонтали | 1 229                   |
| П       | о вертикали   | 929                     |
| Размеры | :             |                         |
| Ш       | Іирина        | 105,00 мм (4,13 дюйма). |
| В       | ысота         | 80 мм (3,15 дюйма)      |

## Жесты сенсорной панели

Дополнительные сведения о жестах сенсорной панели под управлением Windows 10 изложены в статье базы знаний Майкрософт 4027871 на веб-сайте support.microsoft.com.

## Адаптер питания

#### Таблица 17. Технические характеристики адаптера питания

| Тип                        | <b>130 Вт (для компьютеров,</b><br>поставляемых с графической платой<br>NVIDIA 1050) | 180 Вт (для компьютеров,<br>поставляемых с графической<br>платой NVIDIA 1060) |
|----------------------------|--------------------------------------------------------------------------------------|-------------------------------------------------------------------------------|
| Диаметр (разъем)           | 7,4 мм                                                                               | 7,4 мм                                                                        |
| Входное напряжение         | 200–240 В переменного тока                                                           | 200–240 В переменного тока                                                    |
| Входная частота            | 50-60 Гц                                                                             | 50-60 Гц                                                                      |
| Входной ток (максимальный) | 1,8/2,34/2,5 A                                                                       | 1,8/2,34/2,5 A                                                                |
| Выходной ток (постоянный)  | 6,7/9,23 A                                                                           | 6,7/9,23 A                                                                    |

19,50 В постоянного тока

Диапазон температур:

При работе

При хранении

от 0°С до 40°С (от 32°F до 104°F)

от -40°С до 70°С (от -40°F до 158°F)

## Аккумулятор

#### Таблица 18. Технические характеристики аккумулятора

| Тип   |                               | 4-элементный «интеллектуальный» литий-ионный (56 Вт·ч)                                                                         |
|-------|-------------------------------|----------------------------------------------------------------------------------------------------|
| Напря | яжение                        | 11,40 В постоянного тока                                                                                                    |
| Macca | а (макс.)                     | 0,2 кг (0,44 фунта)                                                                                                    |
| Разме | еры:                          |                                                                                                    |
|       | Высота                        | 5,90 мм (0,23 дюйма)                                                                                                    |
|       | Ширина                        | 233,06 мм (9,18 дюйма)                                                                                                    |
|       | Глубина                       | 90,73 мм (3,57 дюйма)                                                                                                    |
| Диапа | азон температур:              |                                                                                                    |
|       | При работе                    | от 0 °С до 35 °С (от 32 °F до 95 °F)                                                                                           |
|       | При хранении                  | От –40 °С до 65°С (от –40 °F до 149°F)                                                                                         |
| Врем  | я работы                      | Зависит от условий эксплуатации и может быть значительно<br>меньше при определенных условиях повышенного<br>энергопотребления. |
| Врем  | я подзарядки (приблизительно) | 4 часа (при выключенном компьютере)                                                                                            |
| Срок  | службы (приблизительно)       | 300 циклов разрядки/подзарядки                                                                                                 |
| Батар | рейка типа "таблетка"         | CR-2032                                                                                                    |
| Врем  | я работы                      | Зависит от условий эксплуатации и может быть значительно меньше при определенных условиях повышенного энергопотребления.       |

## Дисплей

| Таблица 19. Технические характеристики дисплея |                                                                     |  |
|------------------------------------------------|---------------------------------------------------------------------|--|
| Тип                                            | 15,6-дюймовая панель с разрешением Full HD без<br>сенсорного экрана |  |
| Разрешение (макс)                              | 1920 × 1080                                                         |  |
| Технология изготовления панели                 | Планарная коммутация                                                |  |

| Поддержка технологий G-Sync/FreeSync | Нет                                                                  |
|--------------------------------------|----------------------------------------------------------------------|
| Угол обзора                          | 80/80/80/80                                                          |
| Шаг пикселя                          | 0,179 мм                                                             |
| Размеры (без лицевой панели)         |                                                                      |
| Высота                               | 0,179 мм                                                             |
| Ширина                               | 223,8 мм (8,81 дюйма)                                                |
| Диагональ                            | 396,24 мм (15,6 дюйма)                                               |
| Частота обновления                   | 60 Гц                                                                |
| Угол открытой крышки дисплея         | От 0 градусов (закрыта) до 135 градусов                              |
| Настройка                            | Для настройки яркости используются клавиши быстрого<br>выбора команд |

## Условия эксплуатации компьютера

Уровень загрязняющих веществ в атмосфере: G1, как определено в ISA-S71.04-1985

## Таблица 20. Условия эксплуатации компьютера

|                                 | При работе                                    | При хранении                                 |
|---------------------------------|-----------------------------------------------|----------------------------------------------|
| Диапазон температур             | от 0 °С до 35 °С (от 32 °F до 95 °F)          | От –40 °С до 65°С (от –40 °F до 149°F)       |
| Относительная влажность (макс.) | от 10% до 90% (без образования<br>конденсата) | от 0% до 95% (без образования<br>конденсата) |
| Вибрация (макс.)*               | 0,66 GRMS                                     | 1,30 GRMS                                    |
| Ударная нагрузка (максимальная) | 140 G†                                        | 160 G‡                                       |
| Высота над уровнем моря (макс.) | от 0 до 3048 м (от 0 до 10 000 футов)         | От 0 до 10 668 м (от 0 до 35 000 футов)      |

\* Измерено с использованием спектра случайных колебаний, имитирующих условия работы пользователя.

† Измерено с использованием полусинусоидального импульса длительностью 2 мс во время работы жесткого диска.

‡ Определено для полусинусоидального импульса длительностью 2 мс при находящейся в припаркованном положении головке жесткого диска.

## Сочетания клавиш

## () ПРИМЕЧАНИЕ: Символы клавиатуры могут различаться в зависимости от языка клавиатуры. Сочетания клавиш одинаковы для всех языков.

#### Таблица 21. Список сочетаний клавиш

| Клавиши     | Описание                                                       |
|-------------|----------------------------------------------------------------|
| F1<br>ex    | Выключение звука                                               |
| F2 🐢        | Уменьшение громкости                                           |
| F3<br>¢Ø    | Увеличение громкости                                           |
| F4<br>I44   | Воспроизведение предыдущей дорожки/раздела                     |
| F5<br>▶॥    | Воспроизведение/пауза                                          |
| F6          | Воспроизведение следующей дорожки/раздела                      |
| F8          | Переключение на внешний дисплей                                |
| F9<br>۶     | Поиск                                                          |
| F10         | Переключение подсветки клавиатуры (заказывается дополнительно) |
| F11<br>*    | Уменьшение яркости                                             |
| F12<br>*    | Увеличение яркости                                             |
| Fn + PrtScr | Включение или выключение беспроводной сети                     |
| Fn + S      | Переключение функции Scroll Lock                               |
| Fn + Esc    | Переключение блокировки клавиши Fn                             |
| Fn + B      | Пауза/приостановка                                             |
| Fn + Insert | Режим сна                                                      |
| Fn + R      | Запрос системы                                                 |
| Fn + Ctrl   | Открытие меню приложения                                       |

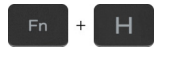

#### Описание

Переключение между отображением состояния аккумулятора и отображением активности жесткого диска

ПРИМЕЧАНИЕ: Индикатор активности жесткого диска есть только на компьютерах, поставляемых с жестким диском.

## Справка и обращение в компанию Dell

# Материалы для самостоятельного разрешения вопросов

Вы можете получить информацию и помощь по продуктам и сервисам Dell, используя следующие материалы для самостоятельного разрешения вопросов:

#### Таблица 22. Материалы для самостоятельного разрешения вопросов

Информация о продуктах и сервисах Dell

Приложение Dell «Справка и поддержка»

Советы

Обращение в службу поддержки

Онлайн-справка для операционной системы

Для получения информации по устранению неисправностей, руководств пользователя, инструкций по настройке, технических характеристик продуктов, блогов технической поддержки, драйверов, обновлений программного обеспечения и т. д.

Статьи из базы знаний Dell, которые помогут решить проблемы при работе с компьютером.

Необходимо узнать и иметь под рукой следующие сведения о вашем продукте.

- Технические характеристики
- Операционная система
- Настройка и использование продукта
- Резервное копирование данных
- Поиск и устранение неисправностей, диагностика
- Восстановление заводских параметров, восстановление системы
- Информация BIOS

www.dell.com

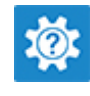

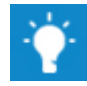

В поле поиска Windows введите Contact Support и нажмите клавишу ВВОД.

www.dell.com/support/windows www.dell.com/support/linux

www.dell.com/support

- 1 Перейдите по адресу www.dell.com/support.
- 2 Введите тему или ключевое слово в поле **Search** (Поиск).
- 3 После этого нажмите **Search** (Поиск), чтобы получить список статей по указанной теме.

## См. «Me and My Dell» («Я и Moŭ Dell») по адресу www.dell.com/support/manuals.

Чтобы найти руководство "*Me and My Dell*" ("Я и мой Dell") для вашего продукта, определите название и модель продукта одним из следующих способов.

- Нажмите Detect Product (Определить продукт).
- Выберите ваш продукт в раскрывающемся меню View **Products** (Отобразить продукты).
- Введите в поле поиска Service Tag number (сервисный код) или Product ID (идентификатор продукта).

## Обращение в компанию Dell

Порядок обращения в компанию Dell по вопросам сбыта, технической поддержки или обслуживания клиентов см. по адресу www.dell.com/contactdell.

- () ПРИМЕЧАНИЕ: Доступность служб различается в зависимости от страны и типа продукции. Некоторые службы могут быть недоступны в вашем регионе.
- () ПРИМЕЧАНИЕ: При отсутствии действующего подключения к Интернету можно найти контактные сведения в счете на приобретенное изделие, упаковочном листе, накладной или каталоге продукции компании Dell.